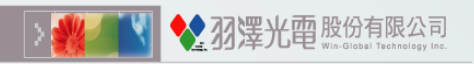

# OL0119-G31 User Manual

#### version:1.0.22

From Win-Global Technology

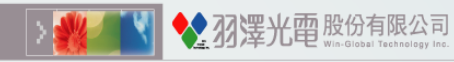

#### Confidential

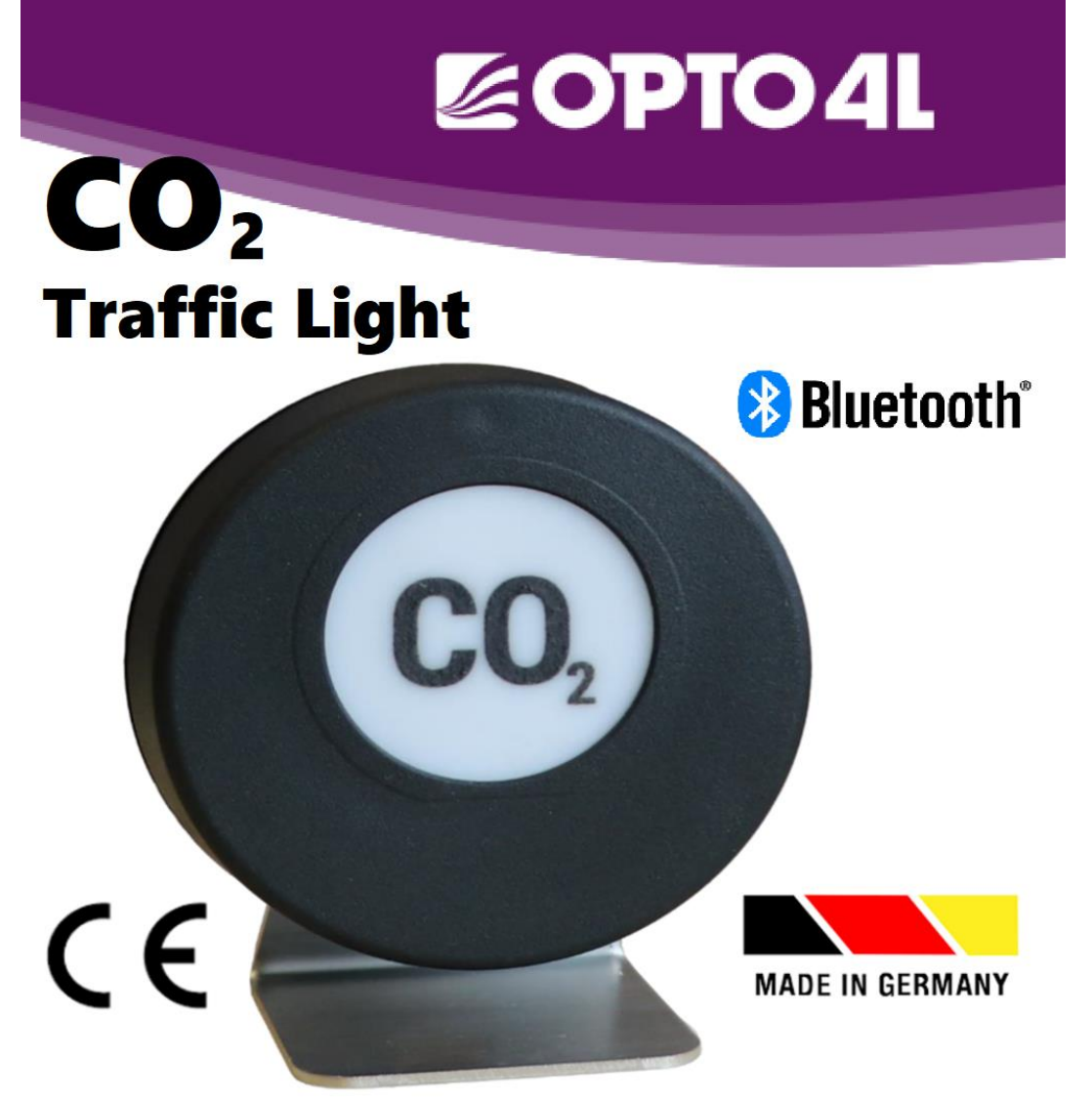

- □ OL0119 device introduction
- □ Require Bluetooth Permission
- □ Connect to OL0119
- □ Change Device Name
- Login Password
- □ Change Password
- □ Set Timeout
- □ Set Parameter
- □ Measurement Page
- Save Picture and Require Photos Permission
- Device Parameters Modification
- □ Troubleshooting
- □ WBGT classification and color-

coding

□ Beaufort scale

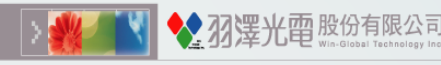

#### OL0119 device introduction

Please turn on the power to charge, OL0119 will be shown with a green light. Device off / Device on / Device on and Mute

• The light matches the color range will continue to display When powered by USB.

Battery Powered Mode (Factory Setting)
The CO<sub>2</sub> concentration is within the range of the green light, the light is displayed every 60s.
The CO<sub>2</sub> concentration is within the range of the yellow light, the light is displayed every 30s.
The CO<sub>2</sub> concentration is within the range of the red light, the light is displayed every 15s.

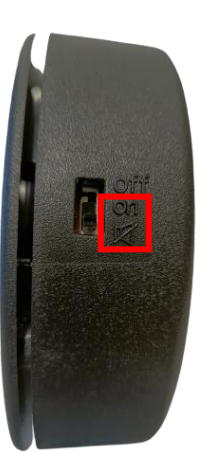

![](_page_2_Picture_7.jpeg)

Please choose on or  $\mathbf{K}$  when charging.

Continuous green light shows when charging.

#### Require Bluetooth Permission

![](_page_3_Figure_2.jpeg)

**羽 摆 光 面** 股份有限公司

Please press the "OK" option. (Bluetooth scan permission, only ask when opening the program for the first time)

If Bluetooth function is not enabled, a pop-up window will appear. Please press the" Settings" button, another pop-up window shows the Bluetooth control page.(Pic. 3)

Please press "Allow New Connections"

![](_page_4_Picture_1.jpeg)

| Device Page                     | Device Page                     |
|---------------------------------|---------------------------------|
| Select One Device [Setting]     | Select One Device [Setting]     |
| Select One Device [Advertising] | Select One Device [Advertising] |
| OL0119G31-2203210773100001      | OL0119G31-2203210773100001      |
| OL0119G3-2203210770302372       | OL0119G3-2203210770302372       |
| OL0119G32-2203210773200181      | JL0119G32-2203210773200181      |
| workplace(00001)                | Select workplace(00001)         |
| OL0119G3-2203210770302373       | OL0119G3-2203210770302373       |
|                                 |                                 |
|                                 |                                 |
|                                 |                                 |
|                                 |                                 |
|                                 |                                 |
|                                 |                                 |
|                                 |                                 |
|                                 |                                 |
|                                 |                                 |

**送 光 四** 股份有限公司

- 1. Swipe right on the selected OL0119 device. Then press the "Select" button to complete the selection action.
- Select one device[Setting] : After pressing the "Select" button, the Change Device Name window will pop up. Then you will be taken to the login page.
- 3. Select one device[Advertising] : After pressing the "Select" button, the Change Device Name window will pop up. Then you will be taken to the setting page. (\*The advertising state can not set parameters for the device)
- ▲ The advertising state can not set parameters for the device.
- $\blacktriangle$  User can press  $\bigcirc$  to rescan OL0119 device.

![](_page_5_Picture_0.jpeg)

## Change Device Name

|                             | Device                       | e Page      |  |
|-----------------------------|------------------------------|-------------|--|
| Select One Device [Setting] |                              |             |  |
| Select                      | Change De                    | wice Name   |  |
| OL0119                      | Please Enter New Device Name |             |  |
| OL0119                      | Please Enter New I           | Device Name |  |
| OL0119                      | Cancel                       | Enter       |  |
| 02011903-2203210770302372   |                              |             |  |

**罢业 由**股份有限公司

After pressing "Select", you can do the following:

- 1. Click the "Cancel" button :
  - Use current device name
- 2. Click the "Enter" button :
  - If there is no text, the device name will revert to the device serial number.
  - If there are words, the device name will be replaced.

![](_page_6_Picture_0.jpeg)

### Login Password

![](_page_6_Figure_3.jpeg)

Login Password :

- User needs an eight-character password to connect to the OL0119. (Default Password : 12345678)
- 2. Press "Enter" to connect OL0119 If the password is correct then you will be taken to the setting page.

## Change Password

| $\langle \gamma \rangle$ | Login        | Page                 |
|--------------------------|--------------|----------------------|
|                          | Password     | Change Password      |
|                          |              |                      |
|                          |              |                      |
| Old                      | PWD: Enter e | eight characters 🛛 🔊 |
| New                      | PWD: Enter e | eight characters 🛛 🔊 |
|                          |              | Entor                |
|                          |              | Enter                |
|                          |              |                      |
|                          |              |                      |
|                          |              |                      |
|                          |              |                      |
|                          |              |                      |
|                          |              |                      |
|                          |              |                      |
|                          |              |                      |
|                          |              |                      |

77; 罢光 面股份有限公司

- 1. Old password : User needs enter the original password (Default Password : 12345678)
- 2. New password : User needs to enter new eight character password.
- 3. Press "Enter" to connect OL0119 If the password is correct then user will be taken to the setting page.

#### Set Timeout

| Setting Page                                                      | Device Page                                                                                                    |
|-------------------------------------------------------------------|----------------------------------------------------------------------------------------------------|
| Device Name : workplace(00001)                                    | Select One Device [Setting]                                                                                                    |
| Device Setting<br>EWS-Level Level 1                               | Select One Device [Advertising]       OL0119G3-2203210770302372       OL0119G32-2203210773200181       OL0119G3-2203210770302371       OL0119G31-2203210773100001 |
| Timeout<br>The set time has exceeded<br>two minutes.              | OL0119G3-2203210770302373<br>OL0119G32-2203210773200001                                                                                                    |
| Go back to Device Page<br>135<br>Mobile Alext Off<br>Setting Done | User can select other device.                                                                                                    |

**送光**面 股份有限公司

User has to complete the setting flow within two minutes. If the time is exceeded, a popup timeout window will appear.

After Timeout windows appears, if user still wants to set the parameters of the device, please turn off the device and click O and start over.

# Set Parameter

▶ 初選光面 股份有限公司

![](_page_9_Figure_2.jpeg)

![](_page_10_Picture_1.jpeg)

#### Set Parameter - Custom

![](_page_10_Figure_3.jpeg)

#### Set Parameter - Custom

| Alert Limit      | 2000   |  |
|------------------|--------|--|
| LED Red Cycle    | 15 s 🌔 |  |
| Red Limit        | 2000   |  |
| LED Orange Cycle | 15 s 🌔 |  |
| Orange Limit     | 1750   |  |
| LED Orange Cycle | 30 s 🌔 |  |
| Green Limit      | 1500   |  |
| LED Green Cycle  | 60 s 🌔 |  |

0

 $\sim$ 

風力級數

77 摆光面 股份有限公司

C: Turn on the LED light

: Turn off the LED light

Setting Rules :

1. Green Limit < Orange Limit  $\leq$  Red Limit 2. 600 s  $\geq$  Cycle Time  $\geq$  1 s Setting Range : RED Limit : 1000 ~ 3000 ppm Orange Limit : 500 ~ 3000 ppm Green Limit : 400 ~ 1500 ppm Alert Limit : 400 ~ 3000 ppm

There are 5 grades to choose from in the pull-down of the wind power series

| Beaufort<br>scale | Name            | Describe                                                                                                   |
|-------------------|-----------------|----------------------------------------------------------------------------------------------------|
| 0                 | Calm            | Smoke rises vertically                                                                                     |
| 1                 | Light air       | Direction shown by smoke drift ; Still wind vanes                                                          |
| 2                 | Light breeze    | Leaves rustle ; Wind vanes begin to move                                                                   |
| 3                 | Gentle breeze   | Light flags extended ; Leaves and small twigs constantly moving                                            |
| 4                 | Moderate breeze | Light flags constantly waving ; Dust, leaves, and loose paper lifted ;<br>Small tree branches move         |
| 5                 | Fresh breeze    | Light flags constantly waving with sound ; Ripples on inland waters ;<br>Small trees in leaf begin to sway |

![](_page_12_Picture_0.jpeg)

#### Measurement Page - CO2

![](_page_12_Figure_3.jpeg)

Green: 1500 ; Red: 2000 ; Alert: 2000

: The defined warning value for the model set by the user would be shown on the top.

![](_page_13_Picture_0.jpeg)

#### Measurement Page - RH

![](_page_13_Figure_3.jpeg)

![](_page_14_Picture_0.jpeg)

#### Measurement Page - Temperature

![](_page_14_Figure_3.jpeg)

![](_page_15_Picture_0.jpeg)

#### Confidential

#### Measurement Page - WBGT

![](_page_15_Figure_3.jpeg)

Please refer to WBGT classification and color-coding

![](_page_16_Picture_1.jpeg)

#### Save Picture and Require Photos Permission

![](_page_16_Figure_3.jpeg)

Click "Screen Capture" Screen Capture will pop-up this window.

![](_page_16_Picture_5.jpeg)

Please press the "OK" button. (Photos permission request, only ask when saving the screen capture for the first time)

Picture's Location : Photos -> Screen Shot

![](_page_17_Picture_0.jpeg)

#### Device Parameters Modification

**兴罢 平 四** 股份有限公司

- When OL0119 is under BLE broadcasting mode, a power reset is required if any user would like to modify the parameters within the device.
- When switch device, click 🟠 on the Login or setting page, then one could scan OL0119 devices.

![](_page_17_Picture_4.jpeg)

![](_page_18_Picture_1.jpeg)

### Troubleshooting

| Settings CO2 /        | Ampel             |
|-----------------------|-------------------|
| ALLOW CO2 AMPEL TO AC | CCESS             |
| 🌸 Photos              | Add Photos Only > |
| Bluetooth             |                   |
| 💽 Siri & Search       | >                 |
| PREFERRED LANGUAGE    |                   |
| () Language           | English >         |
|                       |                   |

Into Settings -> Enable CO2 Ampel's Bluetooth and Photos permission.

Photos: The screenshot feature in the CO2 Ampel app will work when permission to photo is granted.

Bluetooth : The Bluetooth's scan function will work when permission to Bluetooth is granted and mobile's Bluetooth is enabled.

![](_page_19_Picture_0.jpeg)

![](_page_19_Picture_1.jpeg)

# Epidemic Warning Standards EWS-Level CO<sub>2</sub> limit

![](_page_19_Figure_3.jpeg)

![](_page_20_Picture_1.jpeg)

# WBGT classification and color-coding

| WBGT                           | Level   | Impact                                                                                                    |
|--------------------------------|---------|----------------------------------------------------------------------------------------------------|
| > 40 °C                        | Danger  | May cause muscle cramps, heat exhaustion ; Prolonged exposure to the sun or intense activity can lead to heat stroke. |
| 32∼40 °C                       | Caution | Prolonged exposure to the sun or intense activity can lead to heat stroke.                                            |
| 12~32 °C                       | Safe    | None                                                                                                    |
| 10~12 ℃                        | Caution | May cause non-freezing cold injury.                                                                                   |
| $\leq 10 \ ^{\circ}\mathrm{C}$ | Danger  | May cause non-freezing cold injury ; May cause frostbite or chilblains.                                               |

![](_page_21_Picture_0.jpeg)

## Beaufort scale

| Beaufort<br>scale | Name               | Describe                                                                                                |
|-------------------|--------------------|----------------------------------------------------------------------------------------------------|
| 0                 | Calm               | Smoke rises vertically                                                                                  |
| 1                 | Light air          | Direction shown by smoke drift ; Still wind vanes                                                       |
| 2                 | Light<br>breeze    | Leaves rustle ; Wind vanes begin to move                                                                |
| 3                 | Gentle<br>breeze   | Light flags extended ; Leaves and small twigs constantly moving                                         |
| 4                 | Moderate<br>breeze | Light flags constantly waving ; Dust, leaves, and loose paper lifted ; Small tree branches move         |
| 5                 | Fresh<br>breeze    | Light flags constantly waving with sound ; Ripples on inland waters ; Small trees in leaf begin to sway |